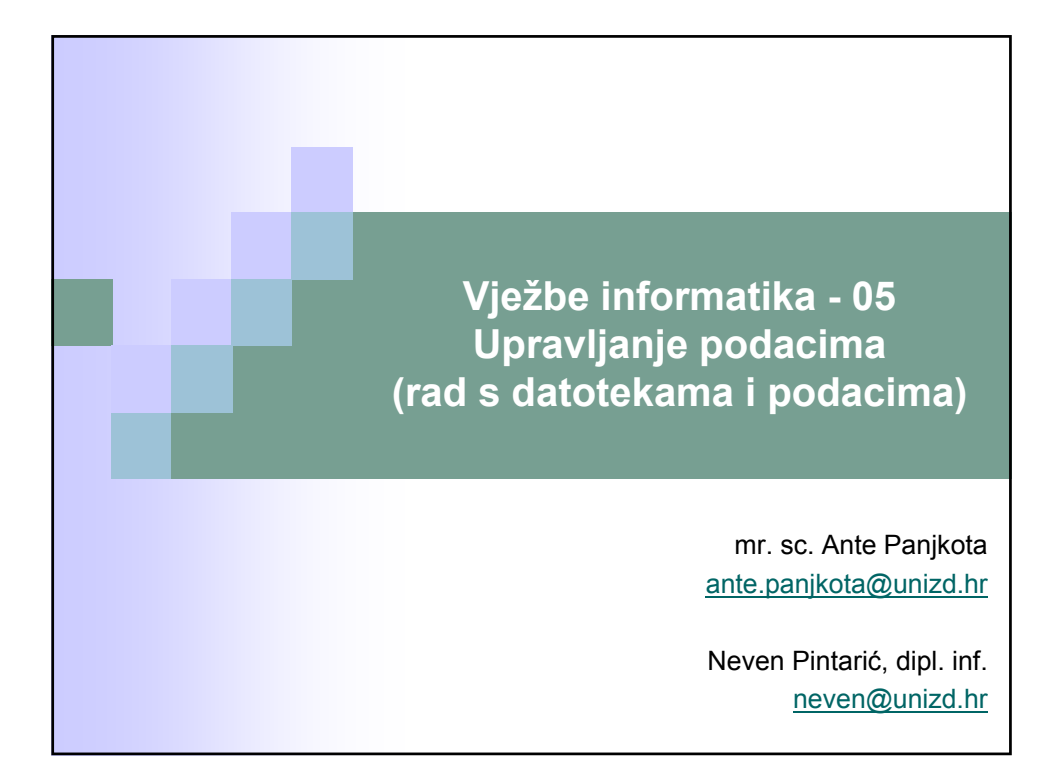

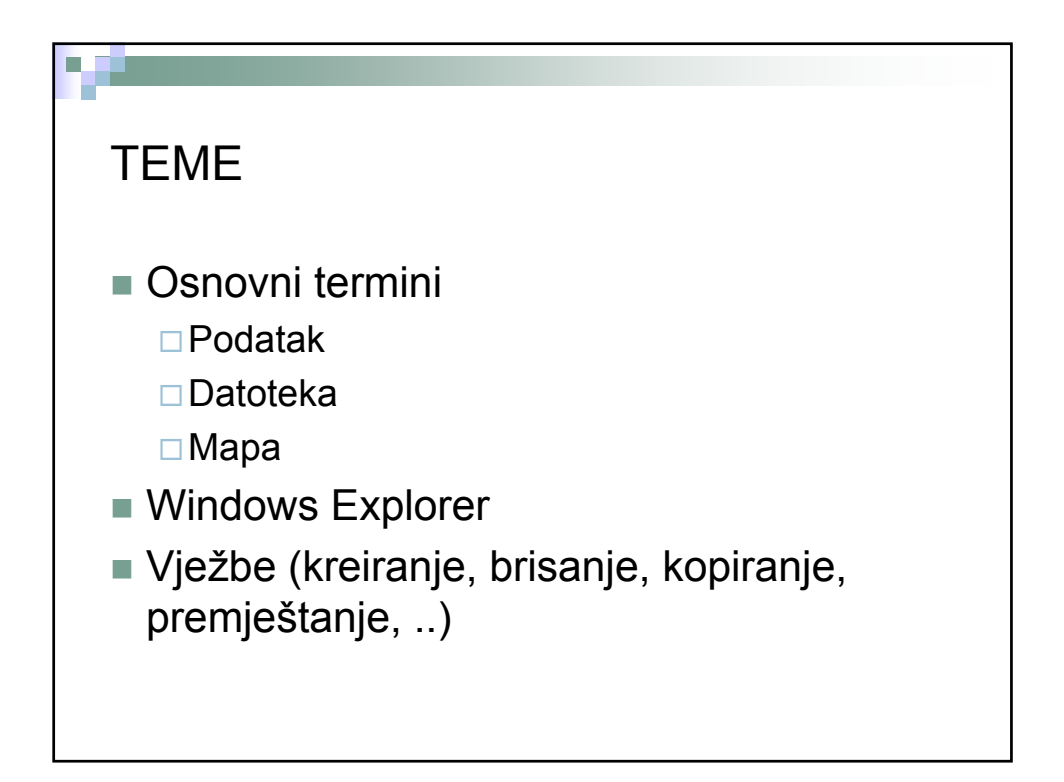

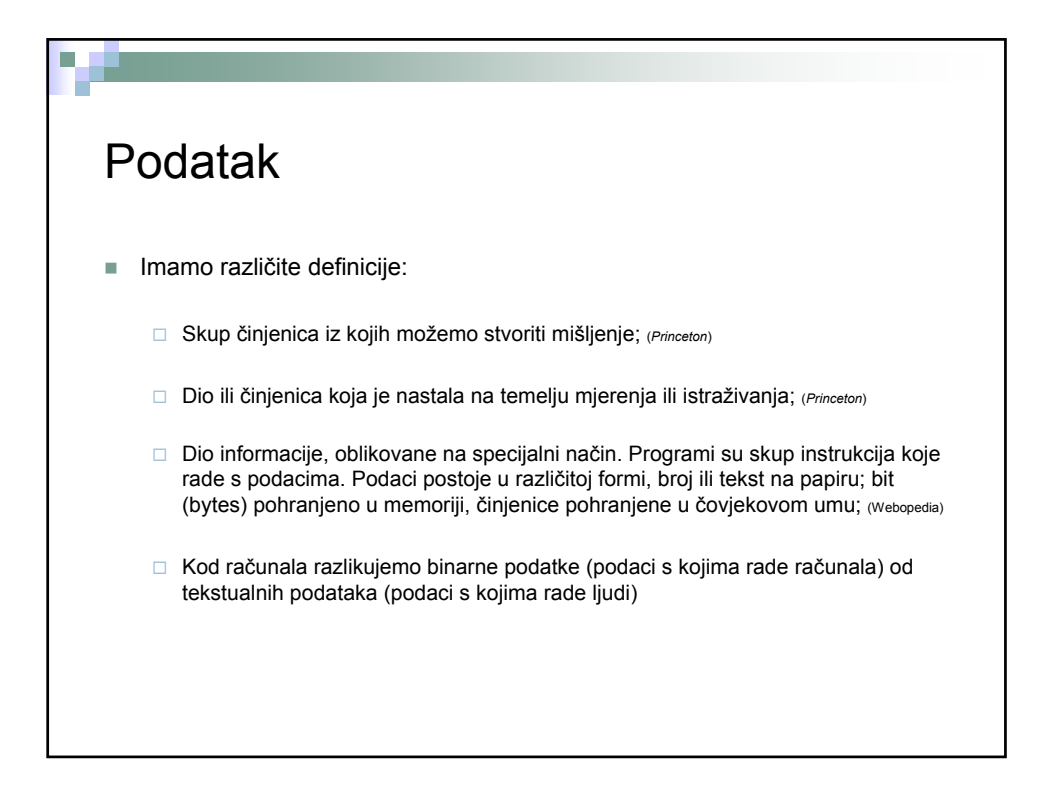

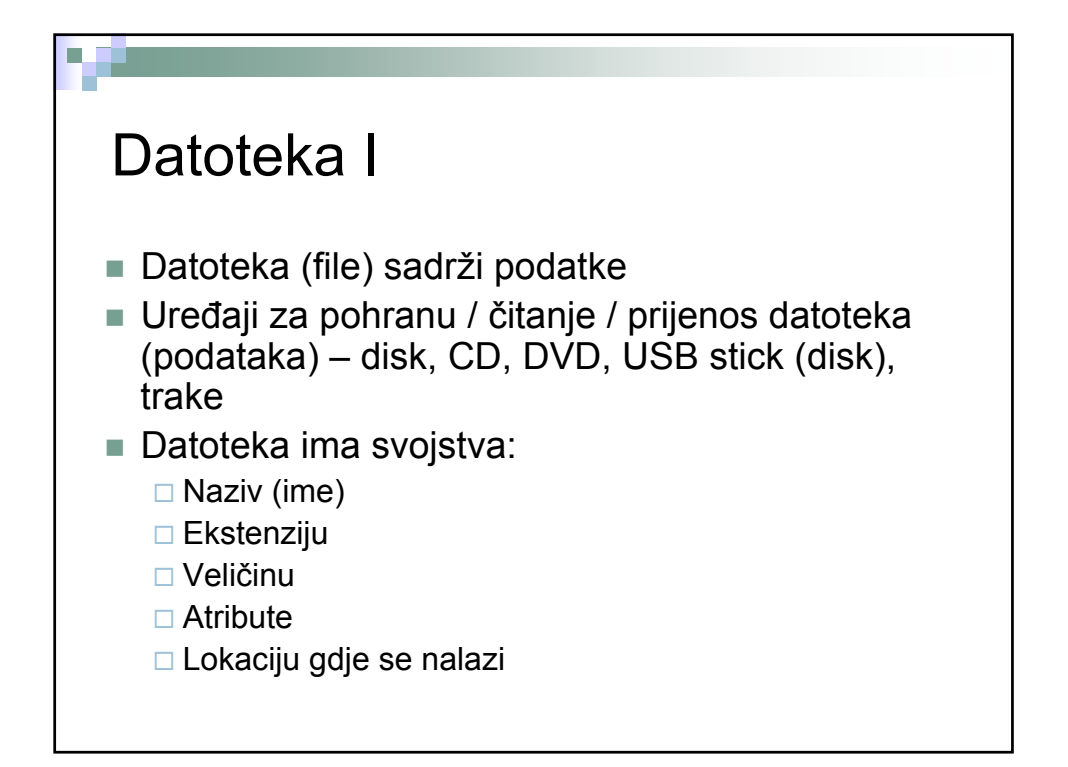

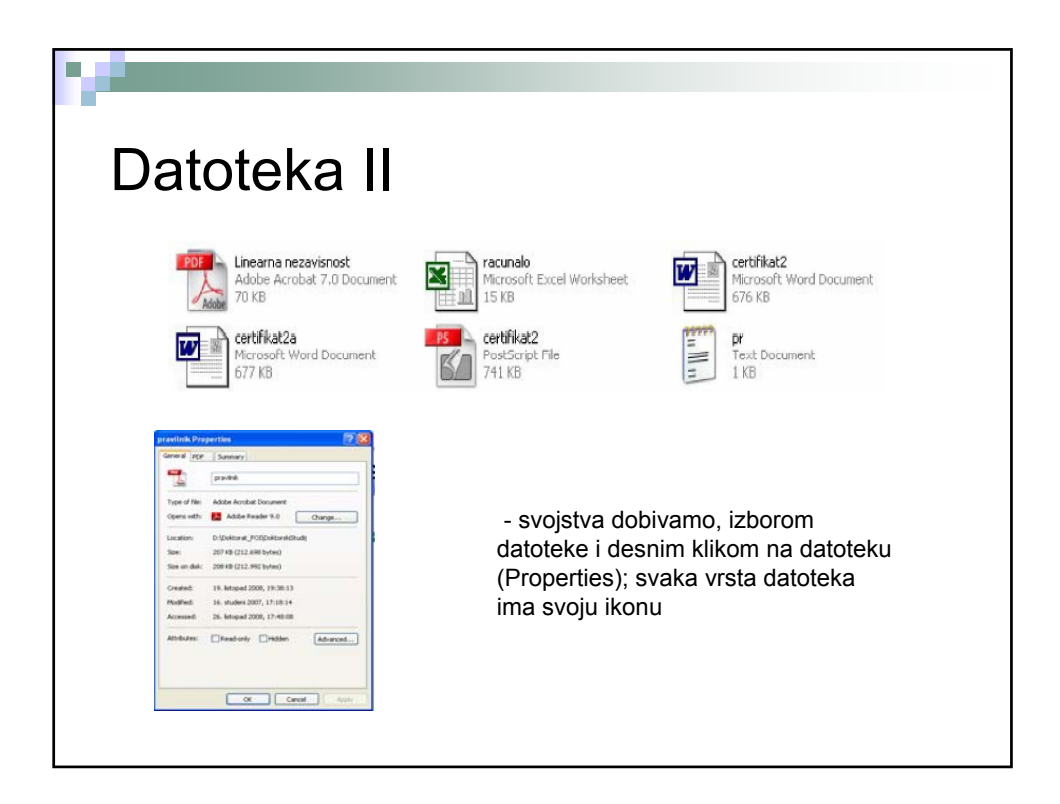

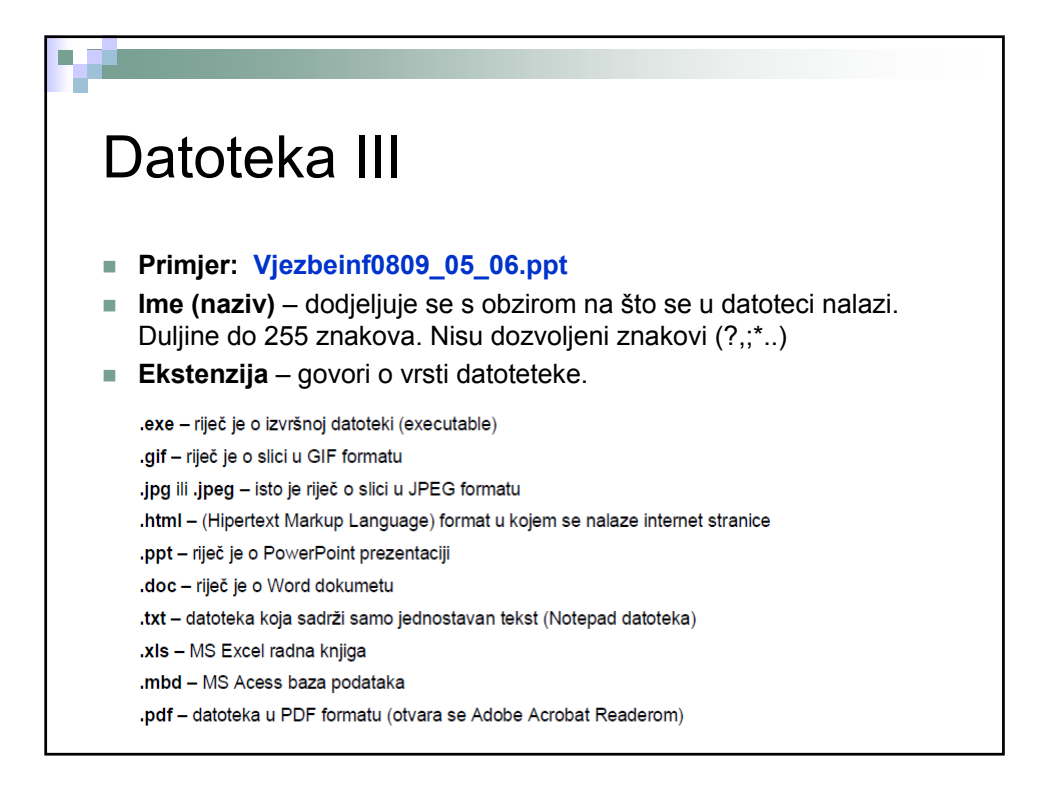

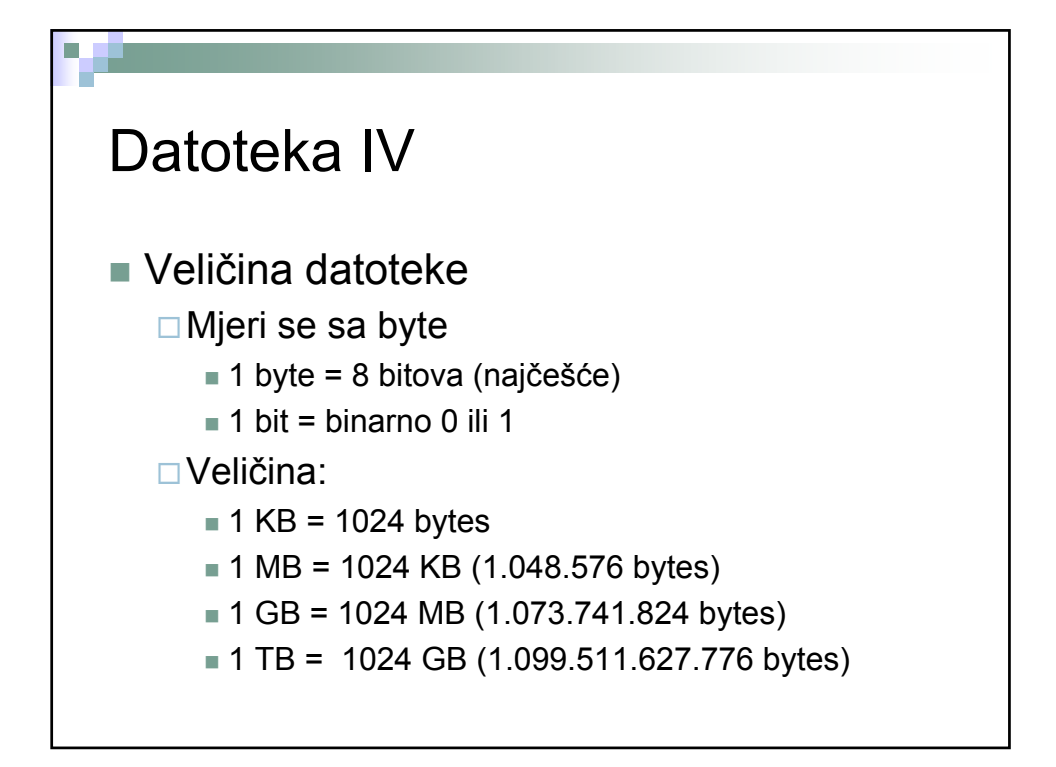

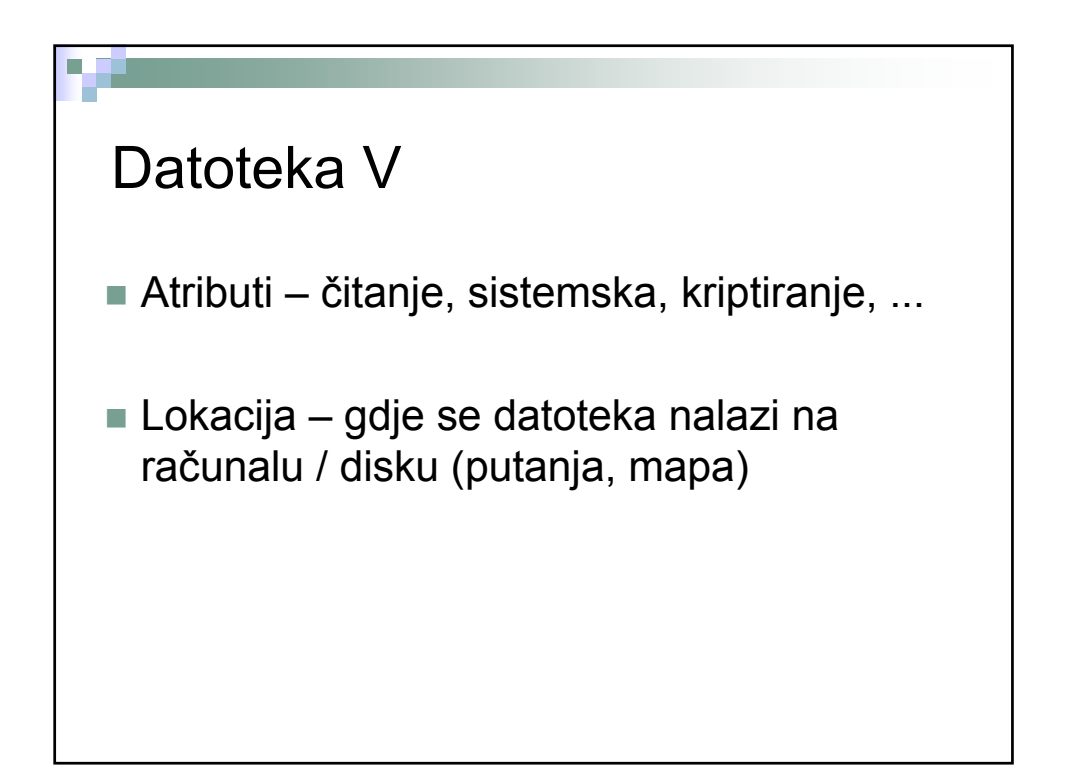

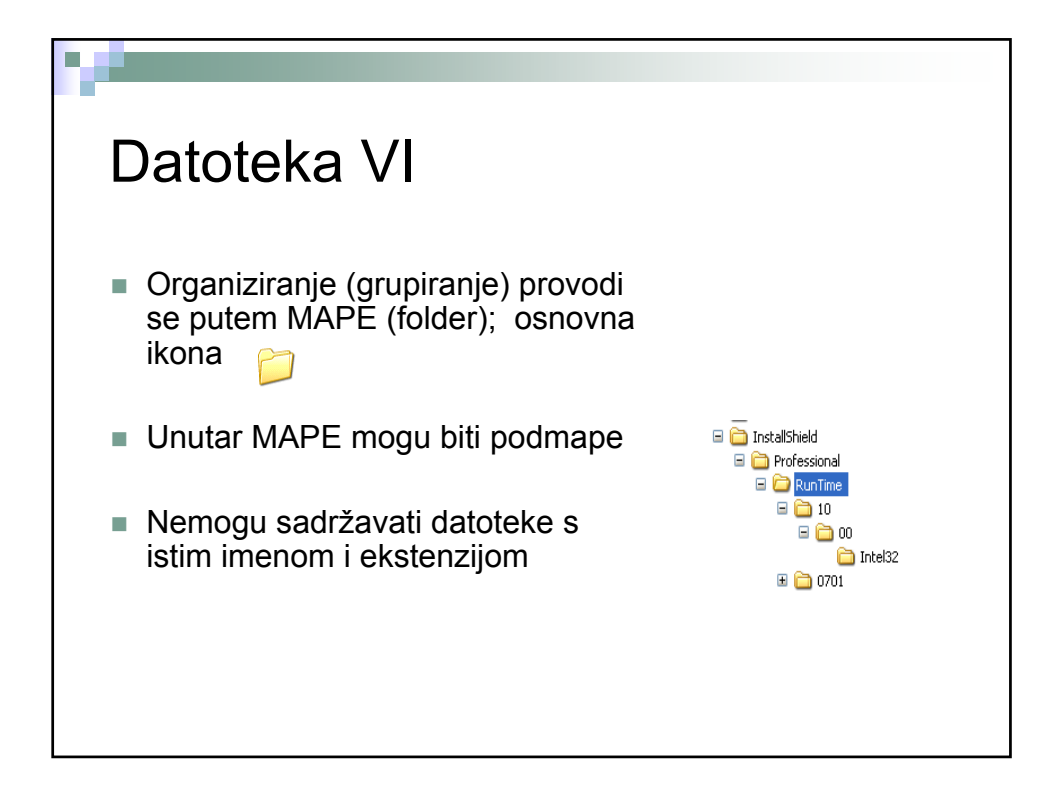

| Smještaj                                                                                                    | datoteka                                                |                           |               |
|----------------------------------------------------------------------------------------------------|---------------------------------------------------------|---------------------------|---------------|
| Folders ×                                                                                                    | Files Stored on This Computer                           |                           |               |
| Image: Image: Image | Shared Documents                                        | Administrator's Documents |               |
|                                                                                                    | Local Disk (C:)                                         | Dokumenti (D:)            | Download (E:) |
|                                                                                                    | Devices with Removable Storage       OUD-RAM Drive (F;) |                           |               |
|                                                                                                    |                                                         |                           |               |
|                                                                                                    |                                                         |                           |               |
|                                                                                                    |                                                         |                           |               |

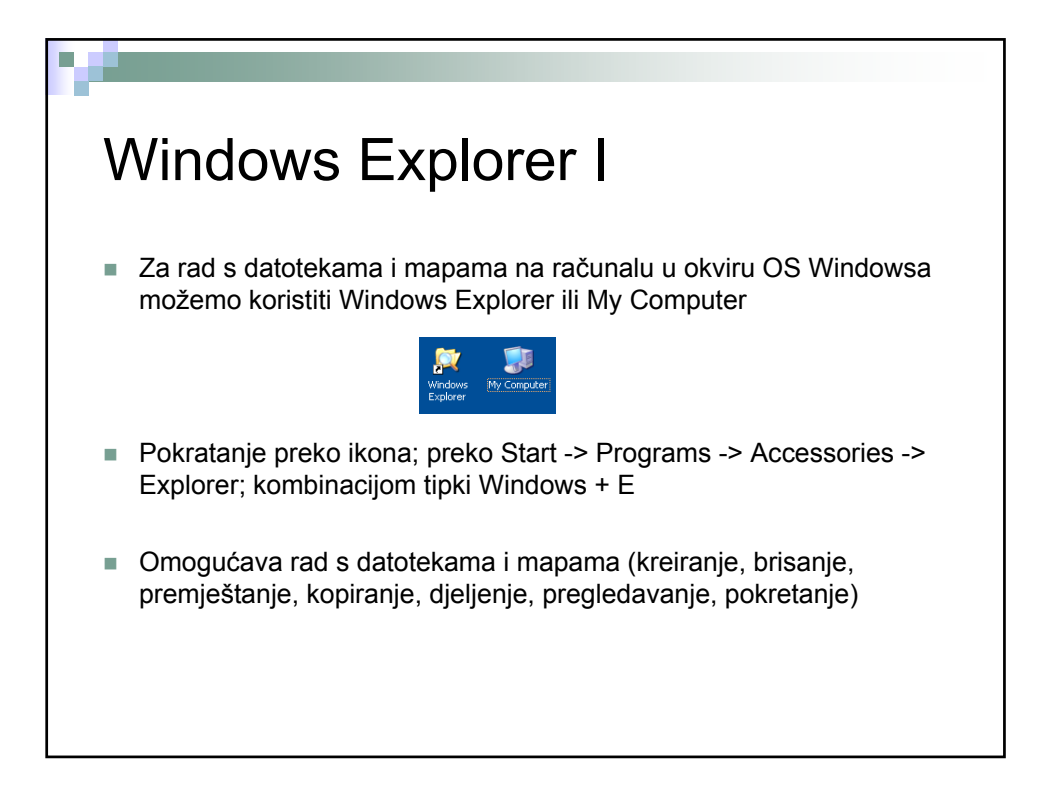

| Windows Explorer II<br>brisanje, kopiranje,)                                                                                                    |                                                                                  |                    |                                                                              |  |  |
|----------------------------------------------------------------------------------------------------|----------------------------------------------------------------------------------|--------------------|------------------------------------------------------------------------------|--|--|
| Image: Strength Strength Strengt Strength Strength Strength Strengt Strength Strength Strength Str | Files Stored on This Computer   Files Stored on This Computer   Shared Documents | Administrator's Do | Prikazuje adresu<br>računala,diska,<br>mape                                  |  |  |
|                                                                                                    | Hard Disk Drives                                                                 | Dokumenti (D:)     | Dio koji prikazuje što<br>se nalazi na računalu<br>disku ili u mapi          |  |  |
|                                                                                                    | Devices with Removable Storage                                                   | KINGSTON (G:)      |                                                                              |  |  |
| diskove, mape i saler<br>mrežna mjesta<br>i odjeličanomja<br>i objekts                                                                                                    | Removable Disk (H:)                                                              | P<br>al<br>m       | rikazuje informacije o<br>ktivnoj<br>api ili datoteci<br><sup>Computer</sup> |  |  |

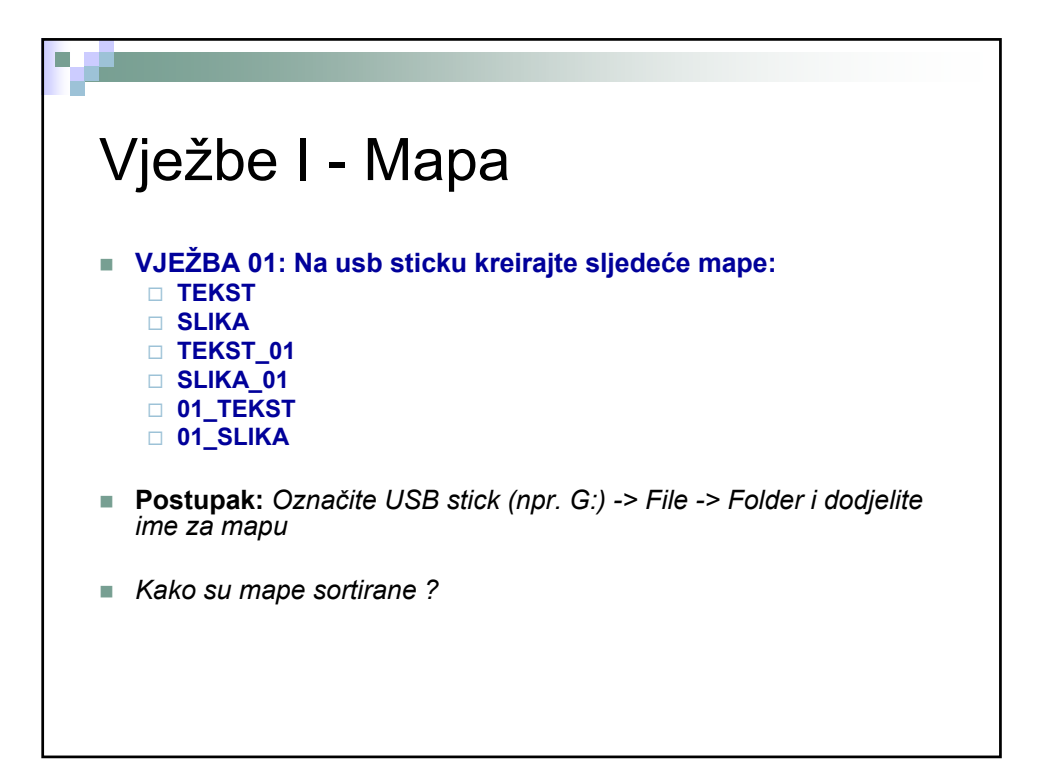

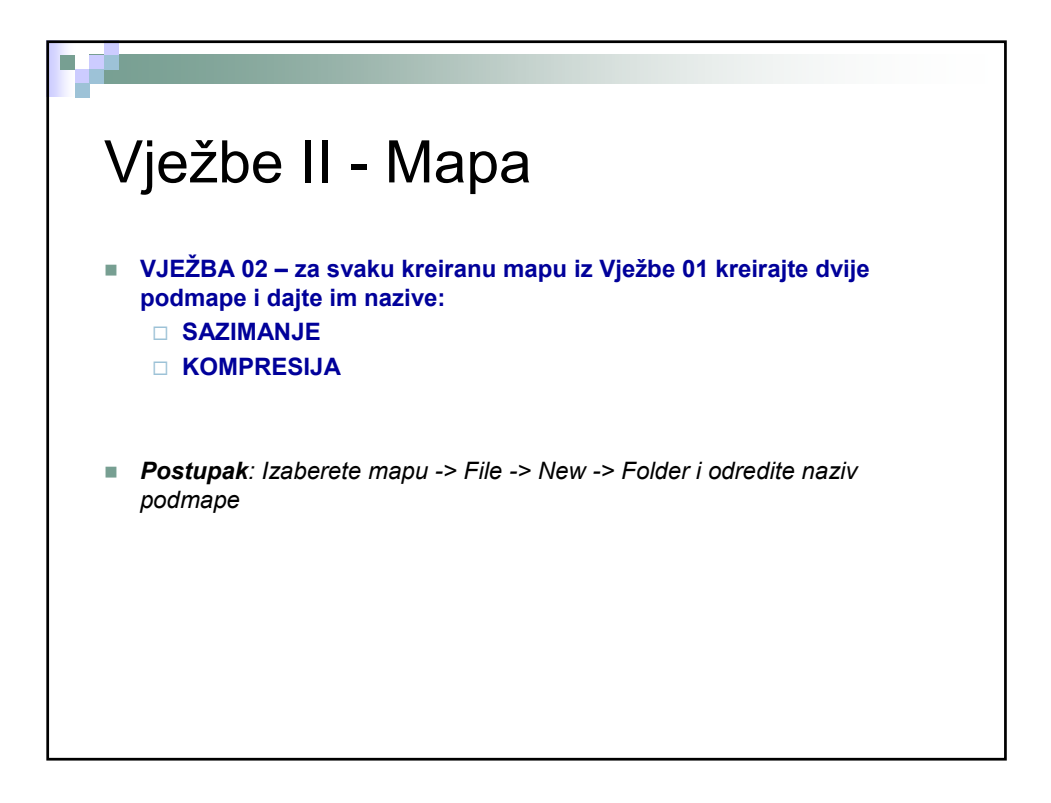

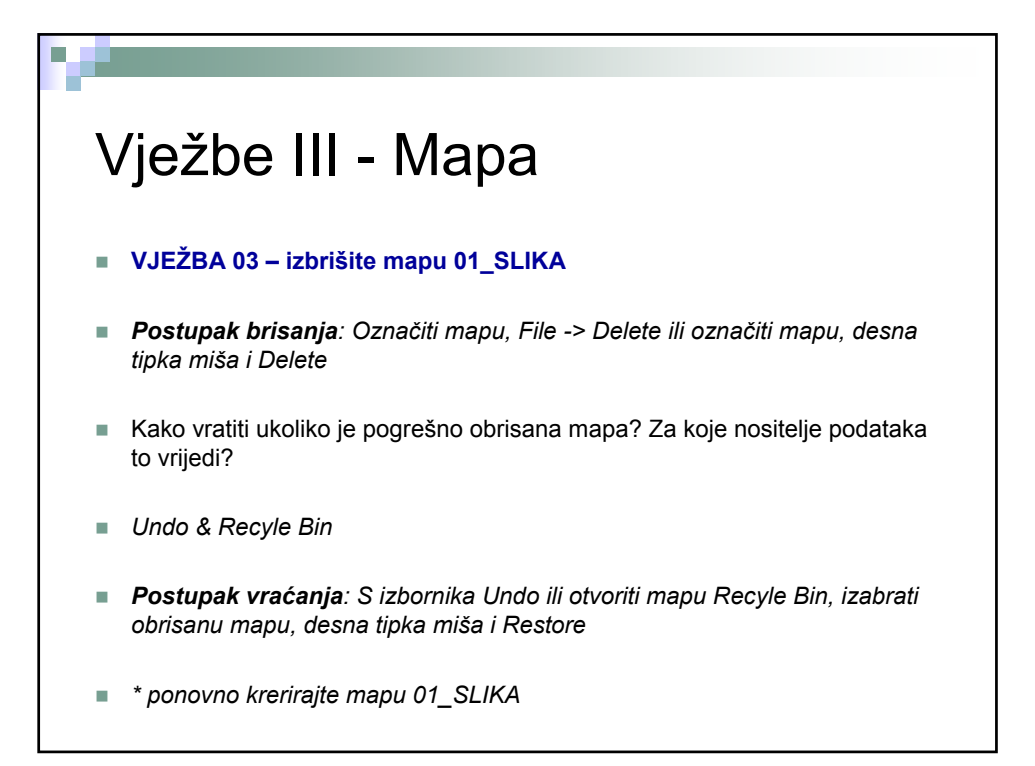

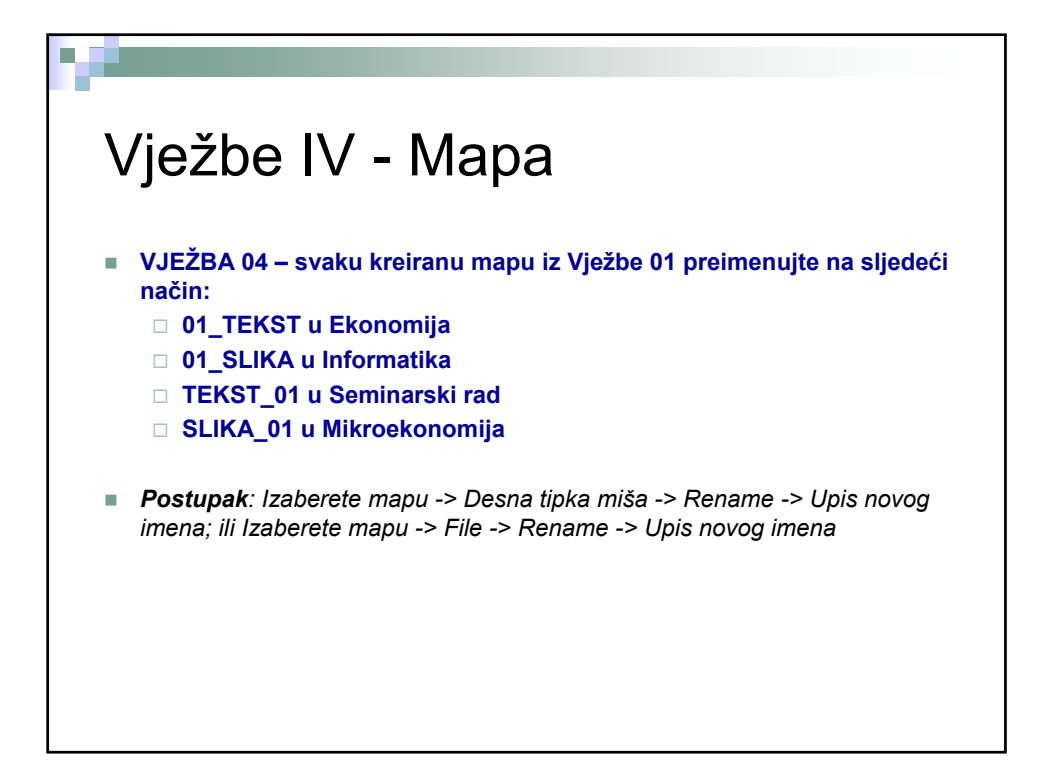

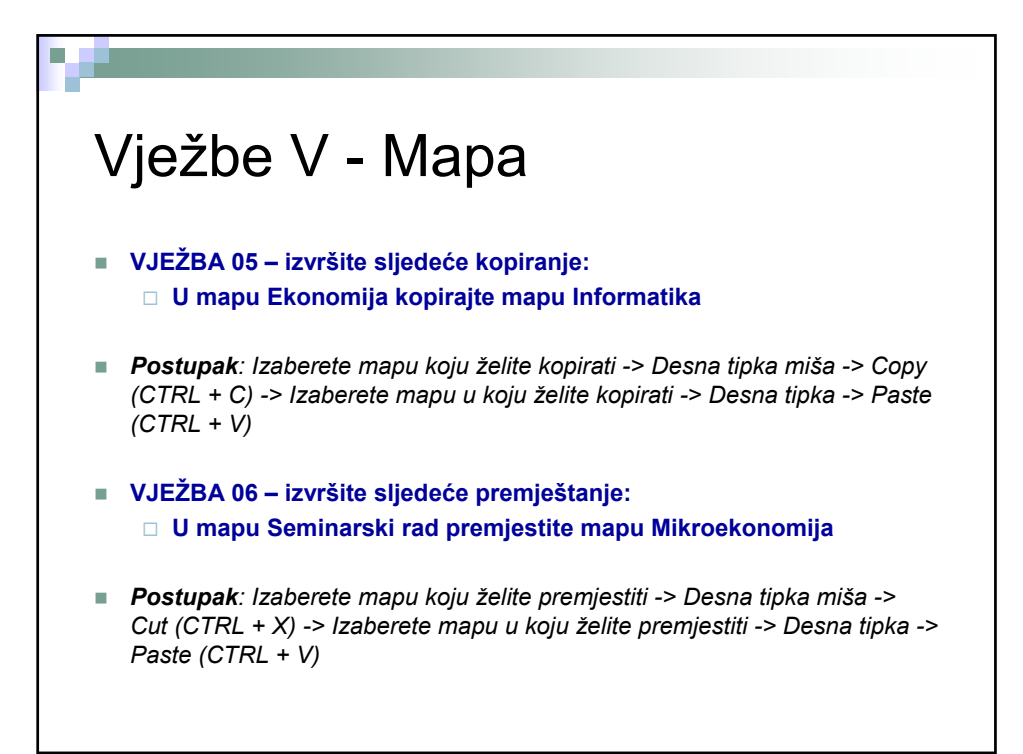

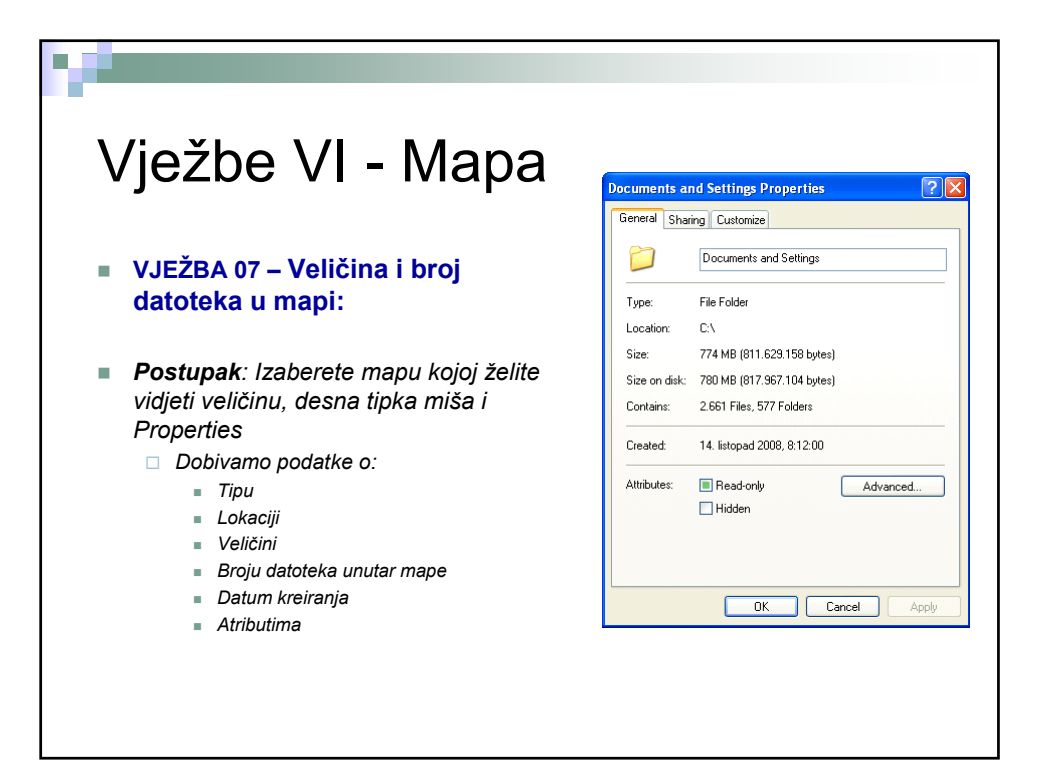

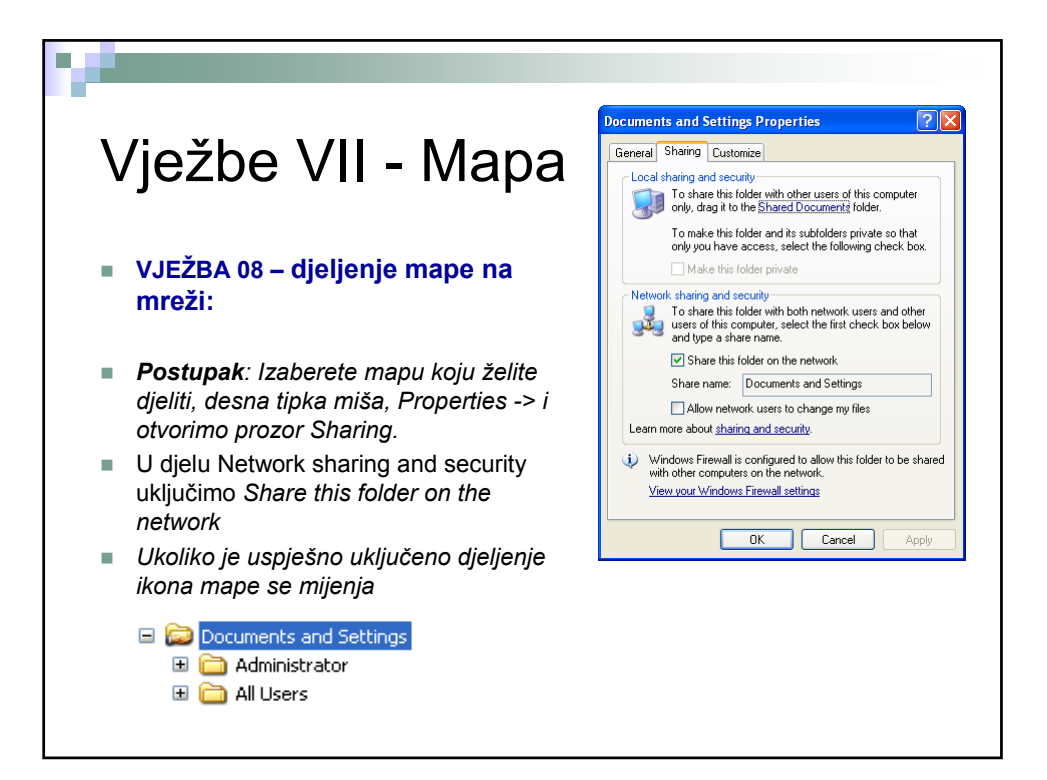

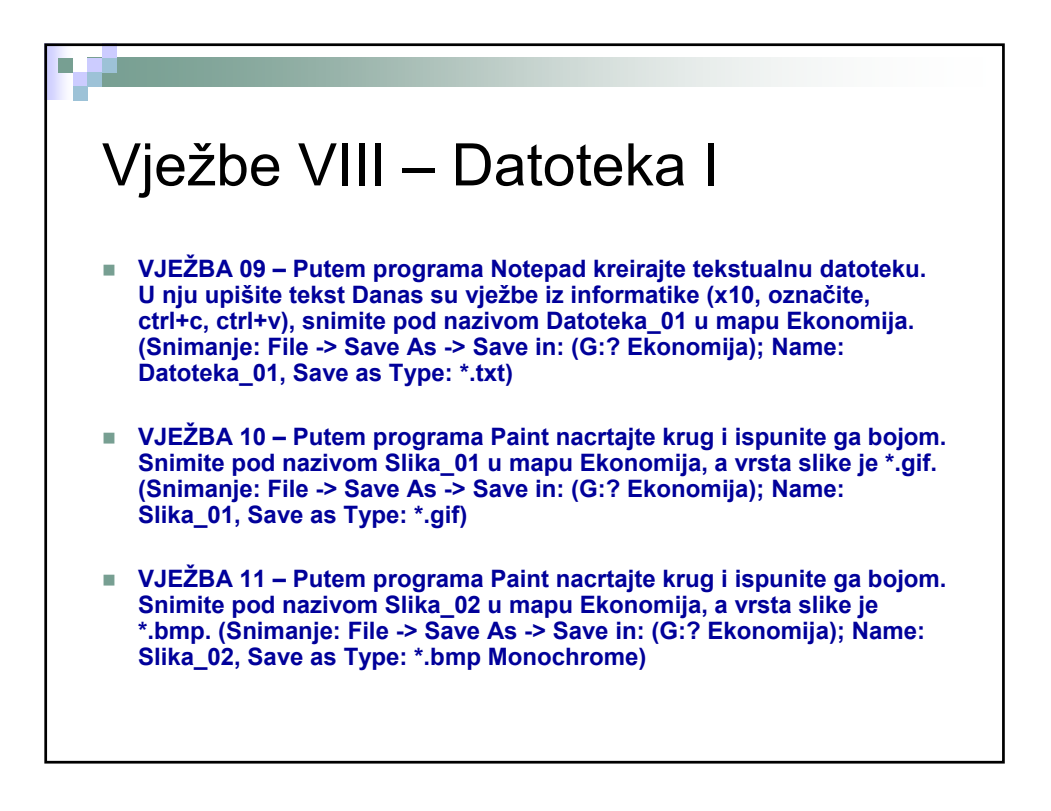

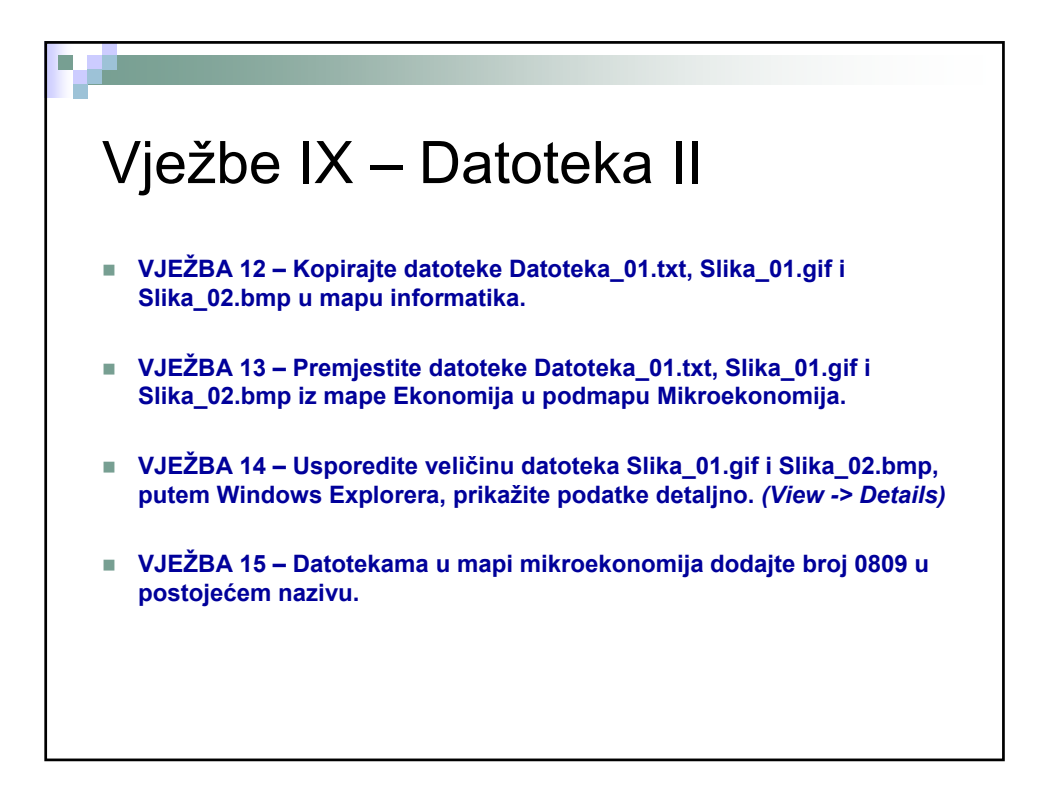

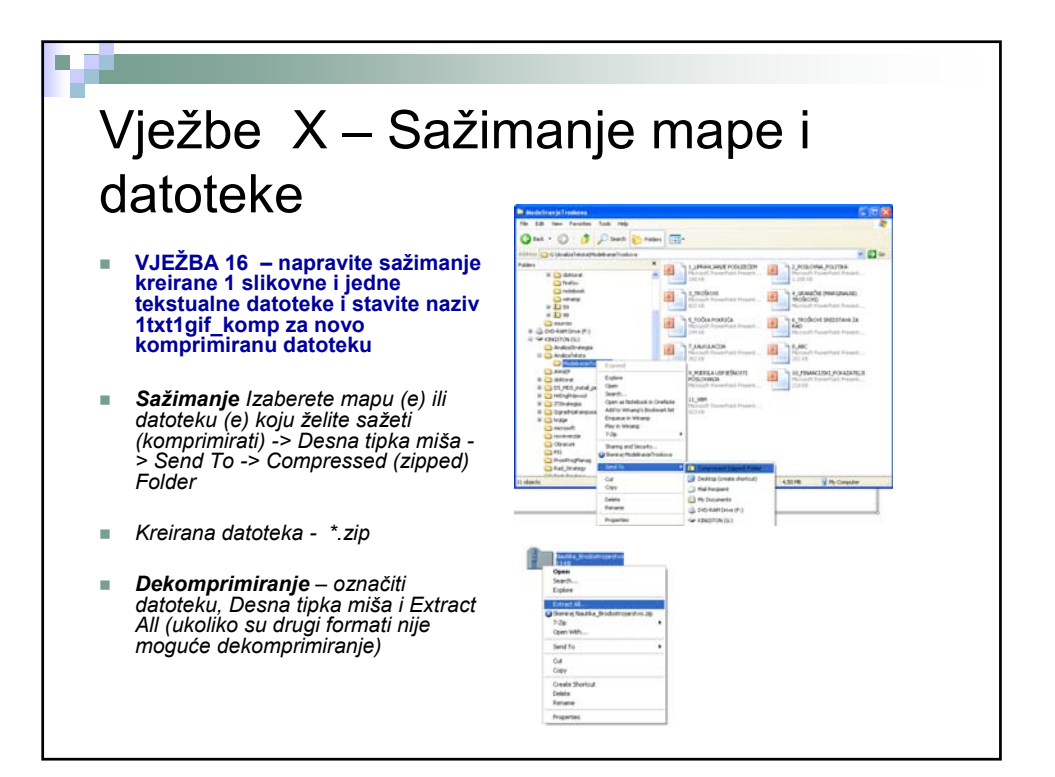

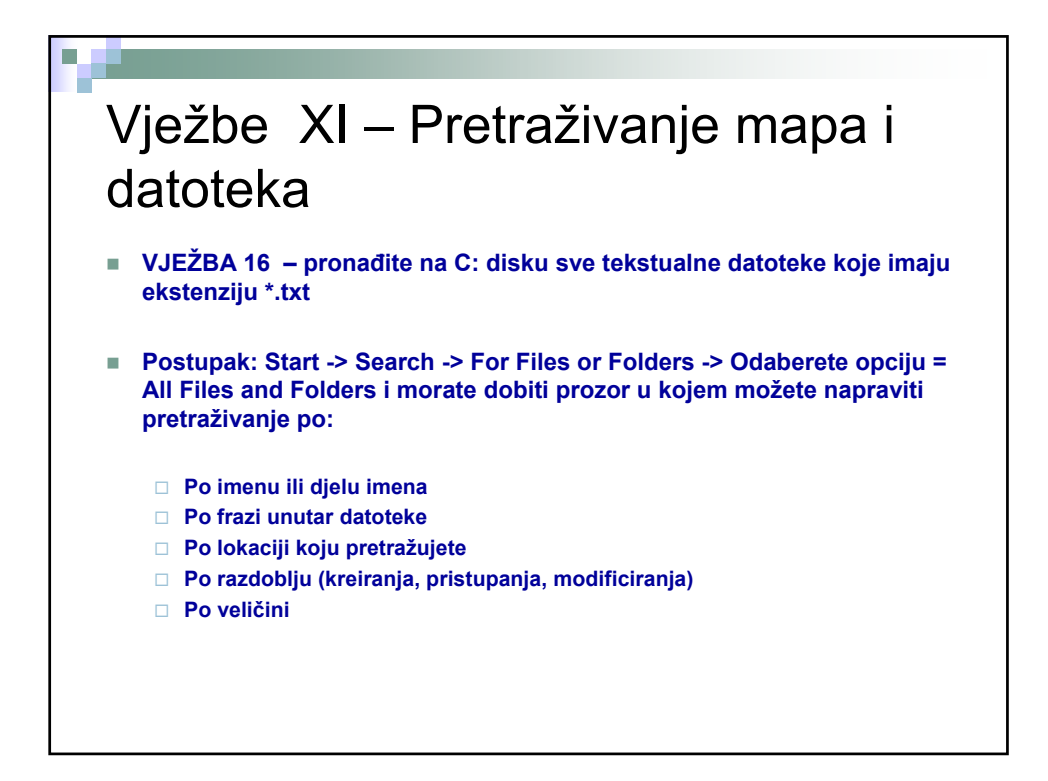

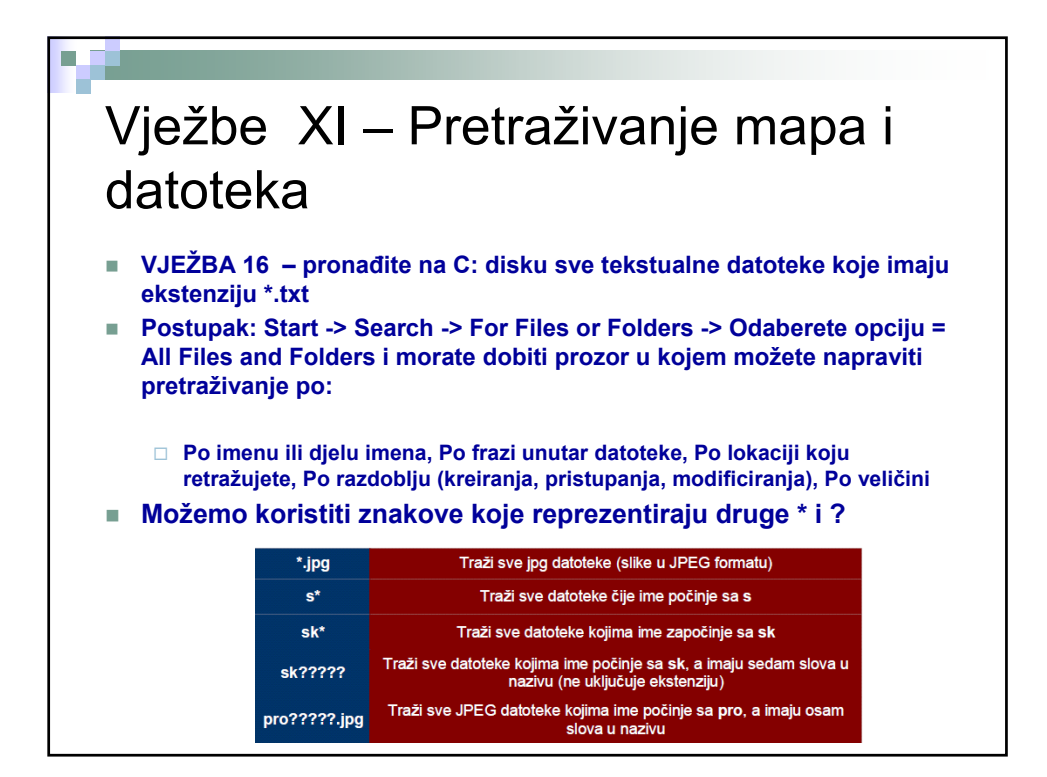

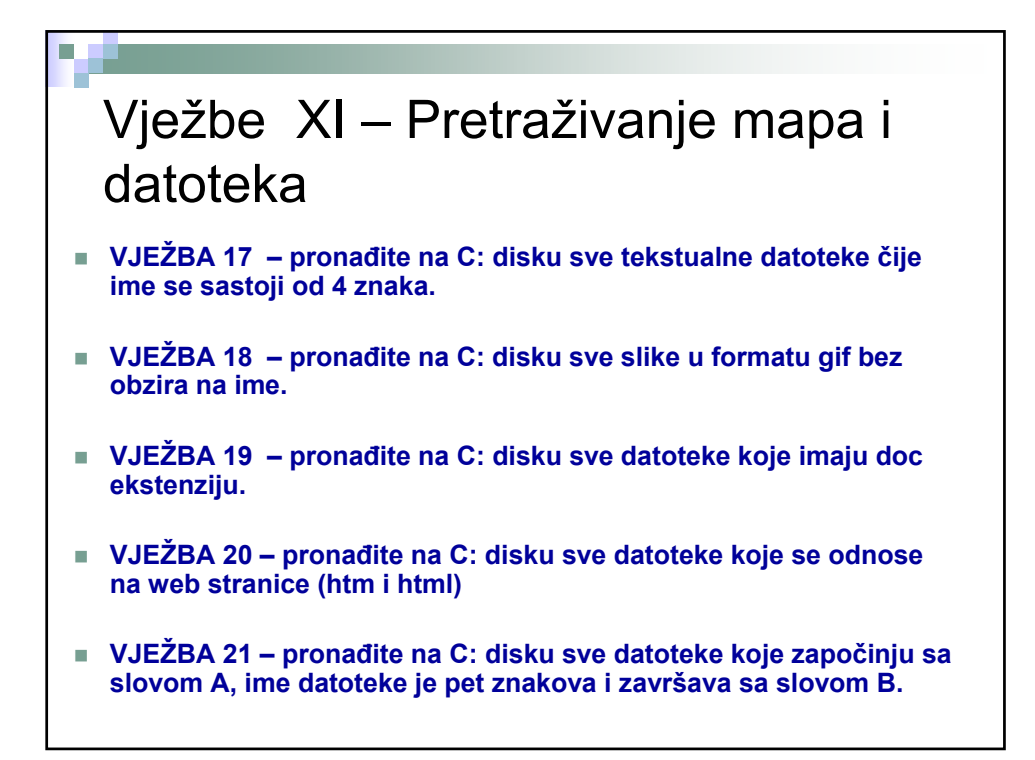

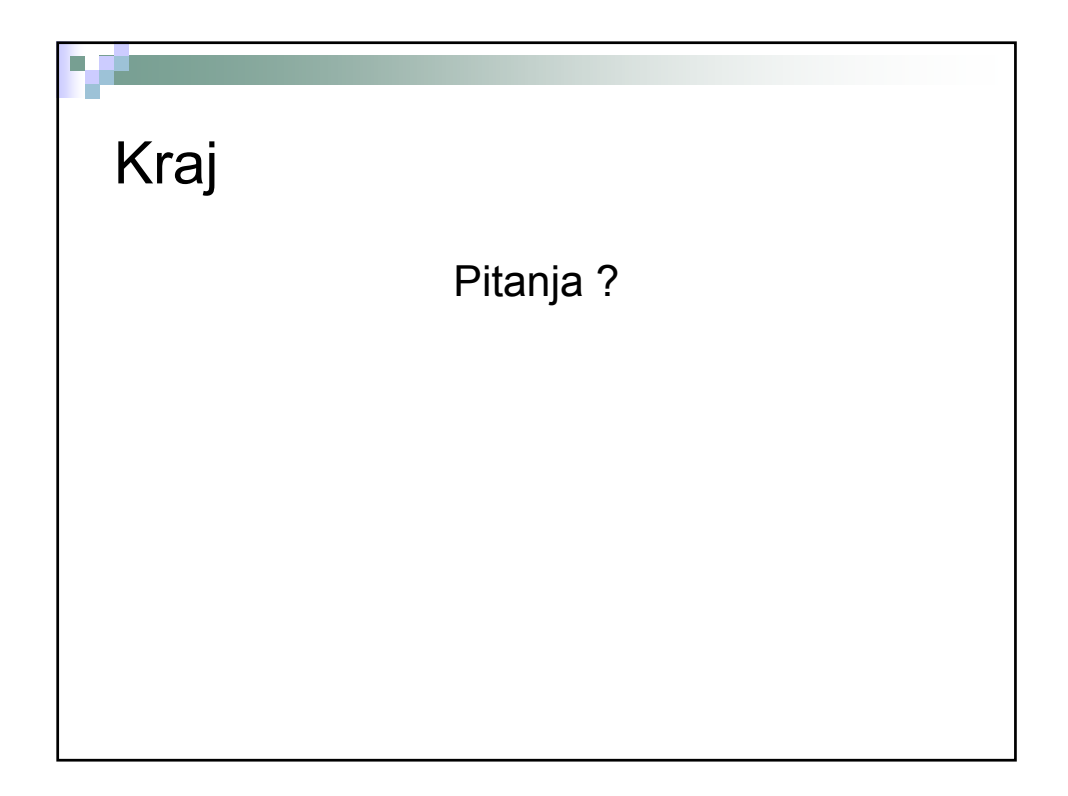